# QOCVO

### BMS Getting Started Guide Power Application Controller®

© 2023 Qorvo US, Inc.

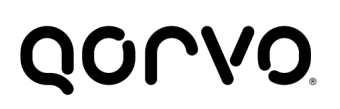

### **Table of Contents**

| 1 INTRODUCTION                                                         | 3  |
|------------------------------------------------------------------------|----|
| 2 DEVELOPMENT SETUP                                                    | 3  |
| 2.1 Battery Pack Connection                                            | 4  |
| 2.2 Power Supply and Electronic Load Connection                        | 5  |
| 2.2.1 Discharging Condition                                            | 5  |
| 2.2.2 Charging Condition                                               | 5  |
| 2.3 PC UART and Debugger Connection                                    | 5  |
| 2.3.1 Option 1: ET-UARTSWD                                             | 5  |
| 2.3.2 Option 2: ET-UARTISO-1 with ET-IARISO-1 or jumper SWD connection | 8  |
| 3 BUILD AND FLASH THE FIRMWARE                                         | 10 |
| 3.1 Choose Device Family and IDE Project                               | 10 |
| 3.2 Configure Firmware                                                 | 11 |
| 3.3 Build and Flash the Firmware                                       | 11 |
| 4 BMS GUI CONFIGURATION                                                | 12 |
| 4.1 COM Port Configuration                                             | 14 |
| 5 OPERATING THE BMS ON BATTERY PACK                                    | 15 |
| 5.1 Load The Configuration File                                        | 16 |
| 5.2 Load Battery SOC Profile File                                      | 16 |
| 5.3 CHG and DSG FETs control                                           | 16 |
| 5.4 Next Steps                                                         | 17 |
| 6 ADDITIONAL GUI INFORMATION                                           | 18 |
| 6.1 Load/Save Parameters and Configuration                             | 18 |
| 6.2 Read / Write Parameters                                            | 18 |
| 6.3 Calibration                                                        | 18 |
| 6.3.1 Cells Voltage Calibration                                        | 18 |
| 6.3.2 Current Calibration                                              | 19 |
| 6.4 Datalogger                                                         | 19 |
| 6.5 Auto Gain Current DPGA                                             | 21 |
| 6.6 Analog Registers Access                                            | 21 |
| 7 LEGAL INFORMATION                                                    | 22 |

© 2023 Qorvo US, Inc.

Qorvo Confidential & Proprietary Information

No portion of this document may be reproduced or reused in any form without Qorvo's prior written consent

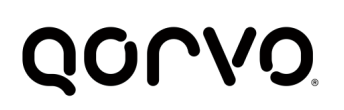

### **1 INTRODUCTION**

The PAC BMS Getting Started Guide is designed to get the PAC BMS FW up and running with a PAC EVK and battery pack. It assumes that the desired IDE has been installed and the appropriate PAC25xxx IDE support files have been added.

### 2 DEVELOPMENT SETUP

The first step is to setup the development environment to monitor the desired 10-series to 20-series Li-Ion, Li-Polymer and LiFePO4 battery packs as shown in the figure below. The setup must include the following:

- 1. PAC EVK board
- 2. Power Supply
  - a. Should be capable of supplying Vin rated for the battery pack charging and the particular PAC EVK
  - b. Should be able to supply enough current as required by the battery pack.
  - c. Should be able to sink current as required Load (Optional)
- 3. Electronic Load for using if the Power Supply is only able source output.
- 4. SWD debugger (not in EVK kit, user must purchase separately)
- 5. Adapter Board(s) for connecting the SWD debugger and UART for BMS GUI communications
- 6. PC with desired IDE.

The figure below illustrates the different components.

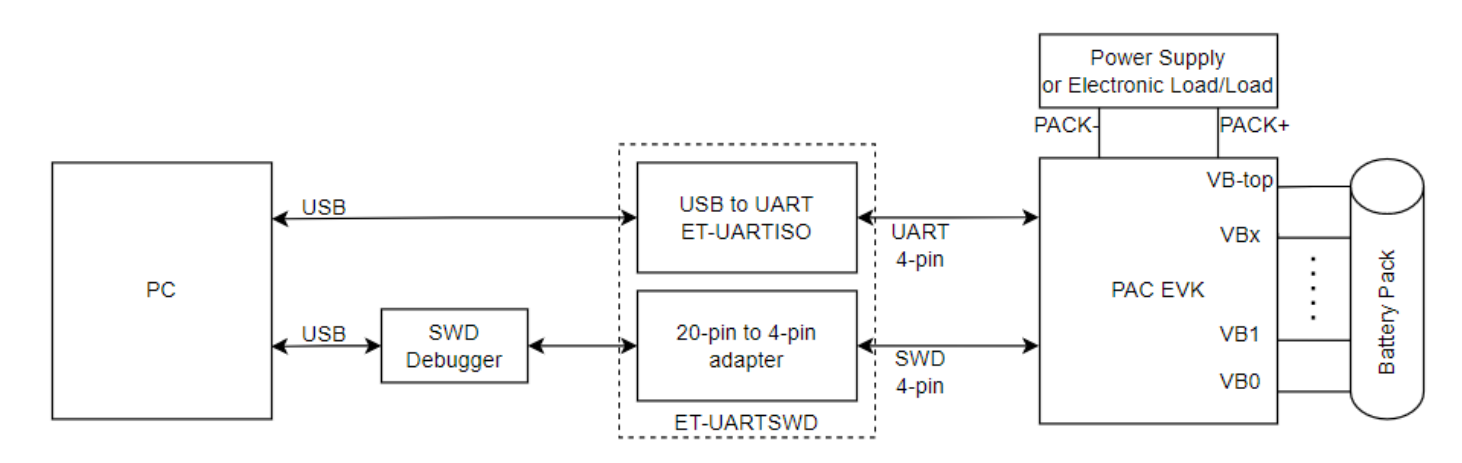

This picture is a close-up of the EVK connections for the PAC25140 EVK with a Motor EVK as a loading.

© 2023 Qorvo US, Inc. Qorvo Confidential & Proprietary Information No portion of this document may be reproduced or reused in any form without Qorvo's prior written consent

### **BMS Getting Started Guide**

**Power Application Controller®** 

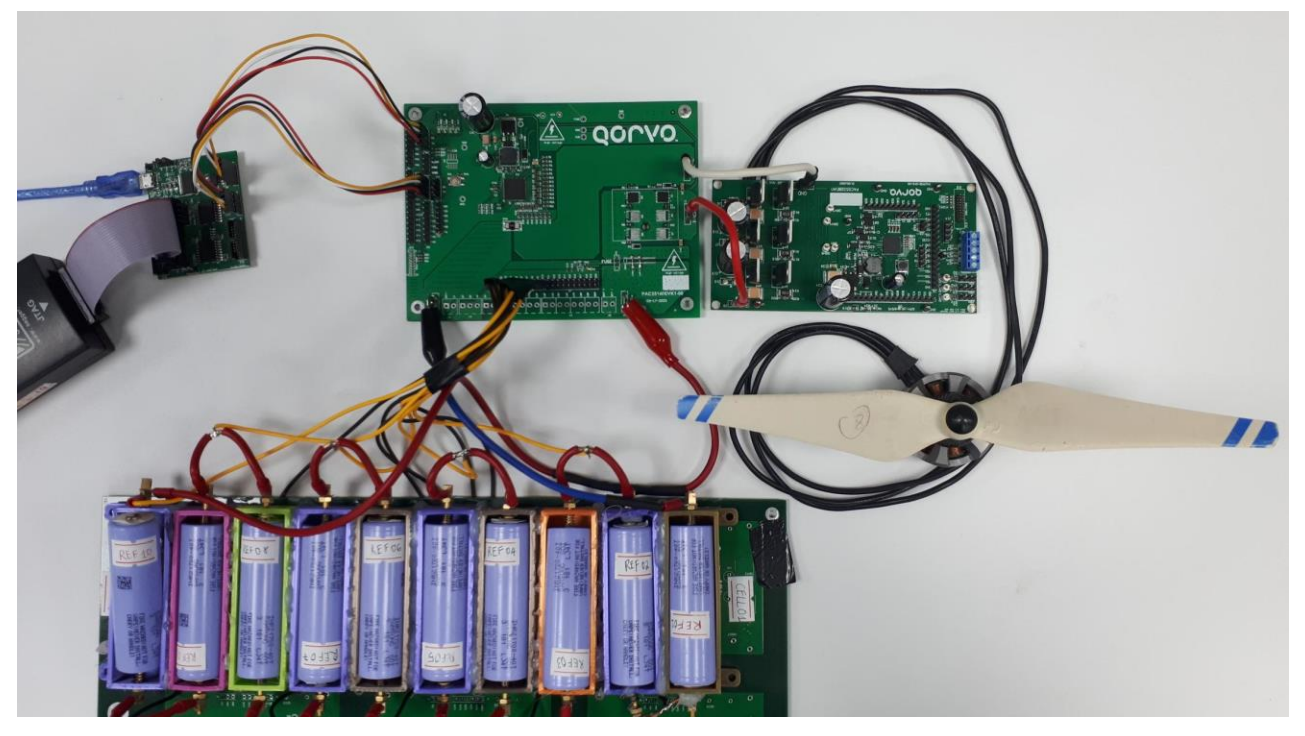

VBx Connection note: The VBx cells sense may be wrapped and plug to J7 and J8 header connectors instead of using screw connectors.

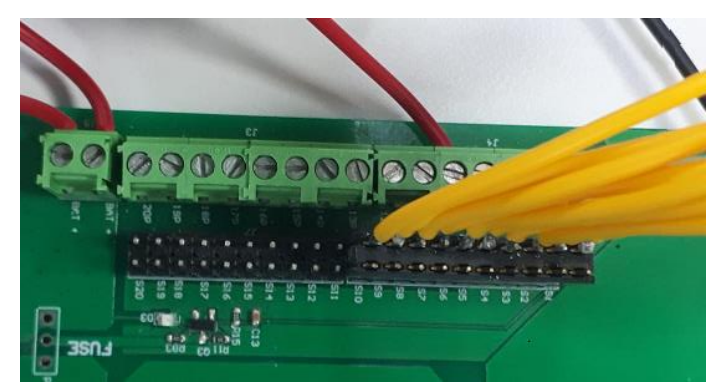

### 2.1 Battery Pack Connection

A normal Battery Pack includes BAT+ and BAT- terminals and a number of series cells monitoring connectors. The top and bottom of the cell stack are connected to BAT+ and BAT- spade tab connector, cells voltage are connected by corresponding screw terminal connectors. The Qorvo PAC25140 is a Smart Battery Monitoring System that can monitor a 10-series to 20 series battery pack. In the actual application, the number of used cells may be less than 20 cells. PAC25140EVK1 cell count can be configured by using the selection resistor which connects the corresponding top cell to the BAT+ connector. The bottom resistors from R70 to R80 are used to connect VB20 to VB10 respectively or may be shorted directly by wire and screw connectors J3, J4, J9. When using less than 20 cells, the unused cells corresponding VBx pins should be shorted together.

© 2023 Qorvo US, Inc. Qorvo Confidential & Proprietary Information No portion of this document may be reproduced or reused in any form without Qorvo's prior written consent

www.qorvo.com

4 of 22

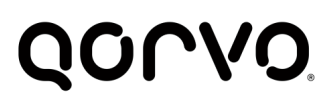

### 2.2 **Power Supply and Electronic Load Connection**

The PAC25140 contains a Configurable Analog Front-End (CAFETM) that can be used to sense battery pack current in charging and discharging condition. A bipolar sink source power supply may be used to charge or discharge battery pack.

A single Power supply and Electronic Load are able used corresponding to charging and discharging operation.

### 2.2.1 Discharging Condition

In Discharging operation, the battery pack supplies power to outside or output load via PACK+ and PACK- spade connectors. Connect positive of Electronic load to PACK+ and ground of Electronic Load to PACK- connector and adjust load to change discharging current.

### 2.2.2 Charging Condition

In Charging operation, the battery is charged from a Power via PACK+ and PACK- connectors according to the rating of the PAC EVK and maximum desired charging current. Please take notice of limit of Power Supply on charging to prevent the battery from explosion.

### 2.3 PC UART and Debugger Connection

To control the BMS FW, a Windows based GUI has been created that requires a UART connection to the PAC device. And, a debugger is required to flash the BMS FW to the PAC device. Two primary options are available for the UART and debugger connectivity:

1) ET-UARTSWD combination adapter board

2) ET-UARTISO-1 with either ET-IARISO-1 or jumper SWD debugger connection

### 2.3.1 Option 1: ET-UARTSWD

Using the ET-UARTSWD adapter board is the best method for UART and Debugger connectivity. New PAC EVKs are now shipping with the ET-UARTSWD combination adapter board that includes isolation for high voltage applications (see image below on left). The ET-UARTSWD has both a USB to UART function and connectors that adapt various debugger connector types to the 4-pin SWD header found on all PAC EVKs. It also includes an optional target side 20-pin MIPI connector for PAC EVKs. Various aspects of the board are highlighted in the image below on the right.

### BMS Getting Started Guide Power Application Controller®

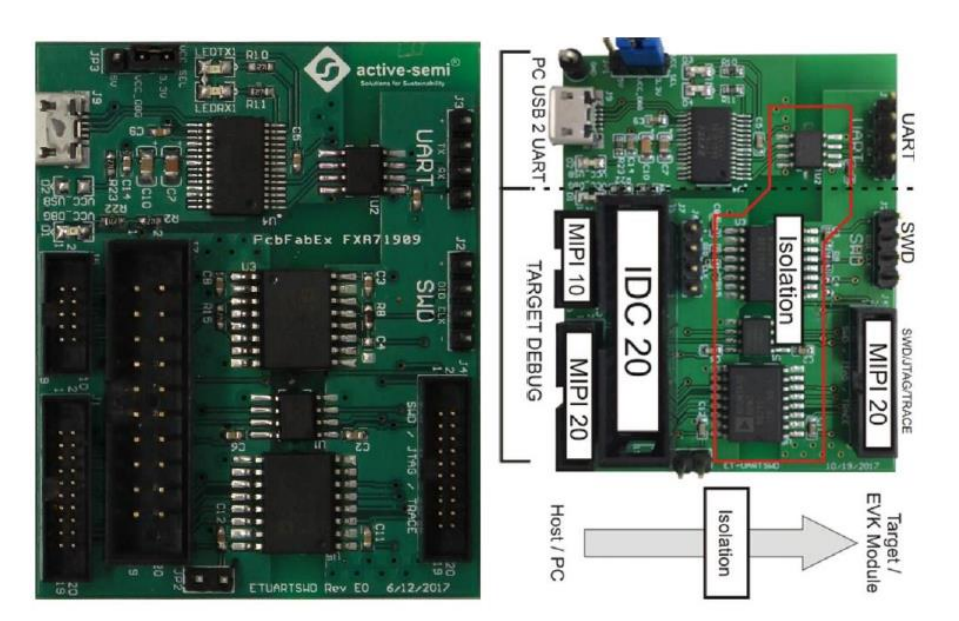

To connect the UART, use a 4-wire cable to connect the PAC EVK 4-pin UART header labelled [ + TX RX - ] to the ET-UARTSWD 4-pin UART header labelled [ + TX RX - ]. The image on the right shows the connections for the PAC25140 EVK.

Next, use a 4-wire cable to connect the PAC EVK 4-pin SWD header labelled [ + SD SCL - ] to the ETUARTSWD 4-pin UART header labelled [+ DIO CLK - ]. The image below shows the connection for the PAC25140 EVK.

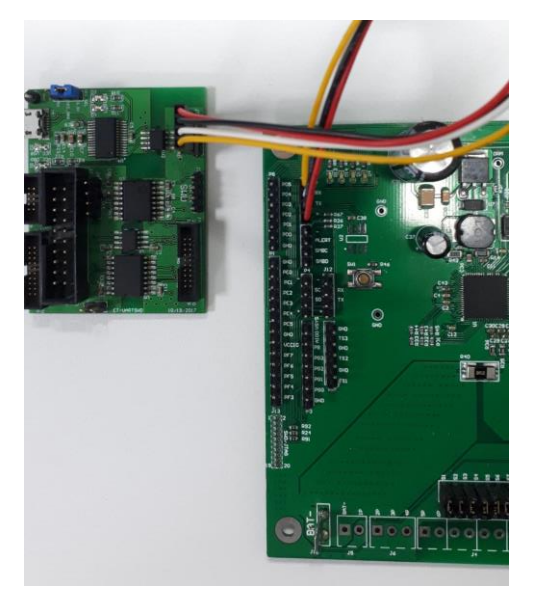

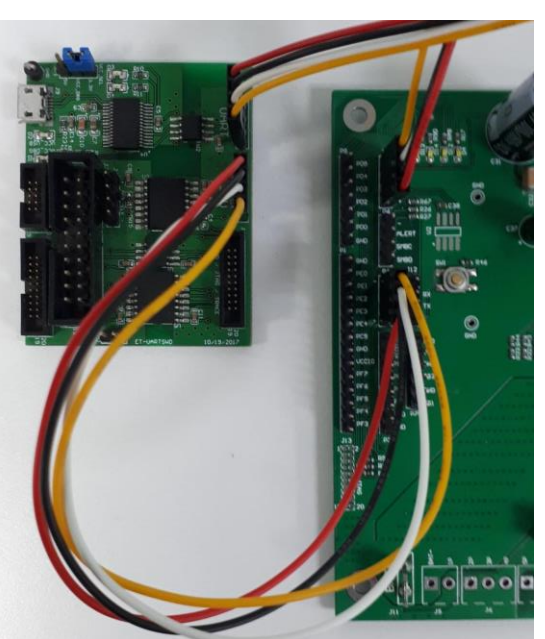

Now connect the 20-pin IDC ribbon cable of the SWD debugger to the appropriate PC/Host side connector on the ET-UARTSWD board. The image below shows a J-Link 20 pin IDC ribbon cable connection.

© 2023 Qorvo US, Inc. Qorvo Confidential & Proprietary Information No portion of this document may be reproduced or reused in any form without Qorvo's prior written consent

www.qorvo.com

© 2023 Qorvo US, Inc.

### **BMS Getting Started Guide**

**Power Application Controller®** 

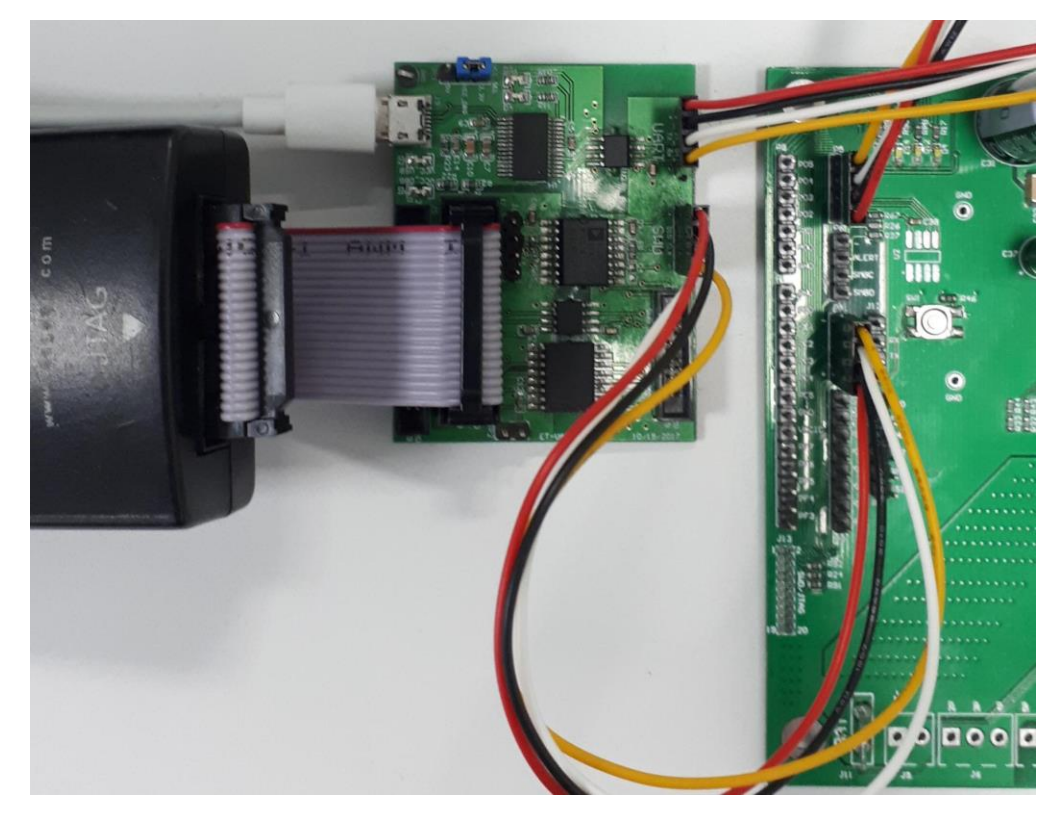

A Notes: J-Link SWD debugger not in EVK kit box, user must purchase separately

- The majority of debuggers sense the target hardware Vcc on pin 1 and can handle a 3.3v input. So, the most typical configuration for the ET-UARTSWD is where the power for the PC/Host side of the isolation is supplied by the USB to UART circuitry. For this configuration, the ETUARTSWD jumper JP3 should be connecting 3.3v to VCC\_DBG, which is the default position. If the debugger can't support this because
  - a. it supplies a voltage on pin 1,
  - b. it doesn't support 3.3v input, or
  - c. if a USB connection to the PC is not being used, then consult the ET-UARTSWD User's Guide for powering the debugger Vcc.
- 2. Debuggers that have built in isolation are not supported, because the 2 isolation circuits will interfere with each other.
  - a. The ET-COLINK-1 debugger for CooCox includes isolation and so is not supported with ET-UARTSWD. ET-COLINK-1 can be directly connected to the 4-pin SWD header.
- 3. For debuggers with built in isolation, connect the 4 pins [Vcc, SD, SC, Gnd ] directly to the SWD 4 pin header on the PAC EVK using jumpers.

Next connect a USB cable from the PC to the ET-UARTSWD adapter board as illustrated in the image below. If USB power is present, then LED D2 should light up. LED D1 should also light up indicating the debug Vcc is active. D3 and D4 LEDs will turn on and off based on UART TX and RX activity respectfully.

© 2023 Qorvo US, Inc. Qorvo Confidential & Proprietary Information No portion of this document may be reproduced or reused in any form without Qorvo's prior written consent

www.gorvo.com

Rev. 1.1.0 28 March 2023

© 2023 Qorvo US, Inc.

### **BMS Getting Started Guide**

Power Application Controller®

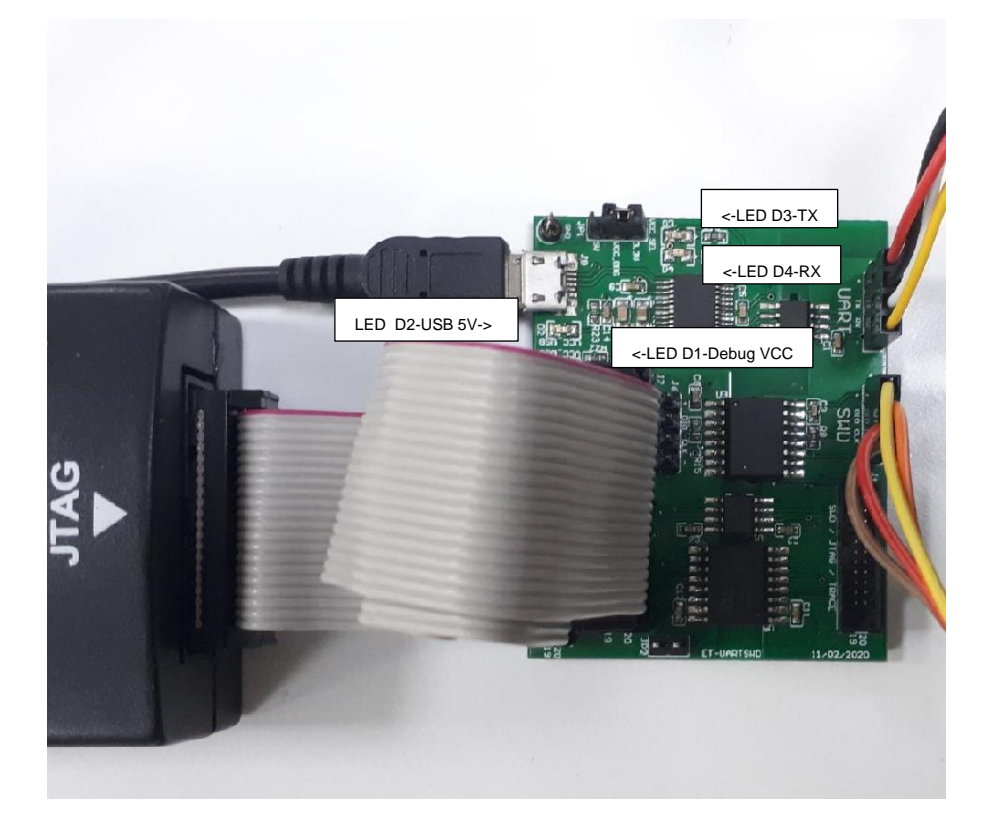

Finally, plug the debugger's USB cable into the PC.

Now proceed to paragraph 3 to build and flash the FOC firmware image.

### 2.3.2 Option 2: ET-UARTISO-1 with ET-IARISO-1 or jumper SWD connection

Another option for UART connectivity is to use the ET-UARTISO-1 adapter for USB to UART communications. In this case, SWD connectivity to the PAC EVK is handled separately. The ET-UARTISO-1 is shown below.

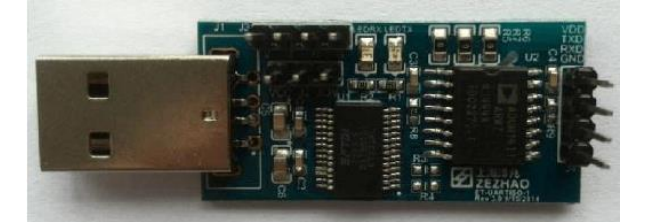

To connect the UART, use a 4-wire cable to connect the PAC EVK 4-pin UART header labelled [ + TX RX - ] to the ET-UARTISO-1 4-pin UART header labelled [ V T R G ]. Note that V T R G stands for Vcc, Tx, Rx, and Gnd respectively. Then, connect the USB port to a PC.

### A Note:

1. The ET-UARTISO-1 can be plugged directly into a USB port on the PC or used with a USB extension cable.

© 2023 Qorvo US, Inc. Qorvo Confidential & Proprietary Information No portion of this document may be reproduced or reused in any form without Qorvo's prior written consent

# QONOD

### **BMS Getting Started Guide**

**Power Application Controller®** 

The image on the right shows the connection of the ET-UARTISO-1 to the PAC25140 EVK using a USB extension cable.

LEDTX and LEDRX LEDs will turn on and off based on UART TX and RX activity respectfully.

When using the ET-UARTISO-1, there are 2 options for SWD connectivity to the PAC EVK:

- 1. Use the ET-UARTISO-1 SWD adapter board
- 2. Connect the SWD debugger to the PAC EVK using jumper wires

### 2.3.2.1 ET-IARISO-1

For SWD debugger connectivity, the ET-IARISO-1 isolated SWD adapter board can be used to adapt the 4 pin SWD connector of PAC EVKs to most SWD debuggers that have a standard ARM 20-pin IDC connector. Two versions of the ET-IARISO-1 adapter board are shown on the right. The green one has a right-angle connector, which can be directly plugged into the SWD debugger without a cable. The blue one has a straight header, which the debugger 20-pin ribbon cable can be plugged into.

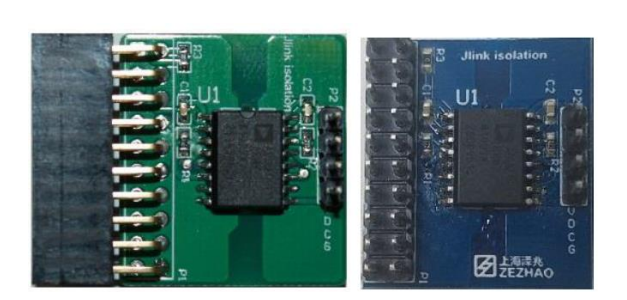

Because the debugger side of the ET-IARISO-1 requires power, either

- 1. The SWD debugger must be cable of supplying 3.3V power on Pin 1 of the 20-pin IDC connector.
- 2. Or, an external 3.3v supply must be connected to Pin 1 of the 20-pin IDC connector

If these two options aren't possible, then consider the SWD debugger jumper method in paragraph 2.3.2.2.

### ▲ Note:

- 1. Debuggers that have built in isolation are not supported, because the 2 isolation circuits will interfere with each other.
- 2. Note that Pin 1 on the ET-IARISO-1 has a square solder connection on the bottom of the adapter board.

Now, use a 4-wire cable to connect the PAC EVK 4-pin SWD header labelled [ + SD SCL - ] to the ET-UARTISO 4-pin UART header labelled [ V D C G ]. V D C G stands for Vcc, SD, SCL, Gnd respectively.

Now connect the 20-pin ribbon cable of the SWD debugger to the ET-IARISO-1 board. Pin 1 of the ET-IARISO board is at the top and represented by the blue wire of the ribbon cable in the figure above. Connect the other end of the 20-pin ribbon cable to the 20 pin IDC connector on the SWD debugger.

Now proceed to paragraph 3 to build and flash the FOC firmware image.

### 2.3.2.2 SWD Debugger Connection Using Jumper Wires

Use of jumper wires to connect the SWD Debugger should be considered if any of the following are true:

- 1. an ET-UARTSWD adapter is not available
- 2. an ET-UARTISO-1 is not available
- 3. an ET-UARTISO-1 is available, but 3.3V can't be supplied to pin 1 of the adapter
- 4. The SWD Debugger has built in isolation

▲ IMPORTANT Notes:

© 2023 Qorvo US, Inc.

### Qorvo Confidential & Proprietary Information

No portion of this document may be reproduced or reused in any form without Qorvo's prior written consent

# QONOD

### **BMS Getting Started Guide**

### **Power Application Controller®**

PAC EVK

SWD 4-pin

+

SD

SCL

- 1. When connecting a non-isolated SWD Debugger to a high voltage PAC EVK using jumpers, care must be taken or injury and PC damage could occur. For PAC25140 EVK, the default SWD signal voltage is 3.3V.
- 2. If the SWD debugger doesn't support 5V operation, do NOT connect the debugger via this jumper method.

Connection of the SWD Debugger using jumper wires involves connecting 4 jumpers to the PAC EVK. A standard ARM JTAG/SWD 20-pin IDC connector pin out is shown below.

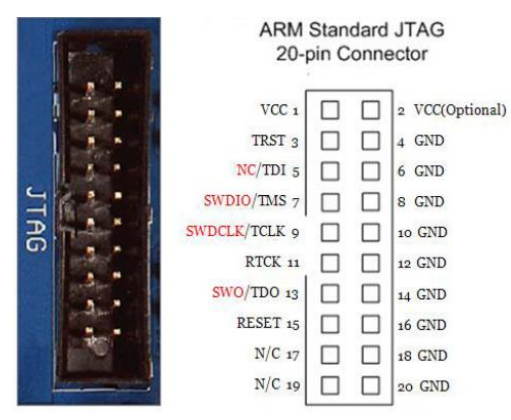

Connect VCC, SWDIO, SWCLK, and a GND using jumper wires to the 4 signals of the PAC EVK 4-pin SWD header labelled [ + SD SCL - ]. This is illustrated in the block diagram on the right.

The picture below shows the actual connection of a J-Link debugger and the PAC25140 EVK. The jumper wires in the picture are as follows:

- Pin 1 Vcc = Red
- Pin 7 SWDIO = Orange
- Pin 9 SWCLK = Yellow
- Pin 15 Gnd = Green

### 3 BUILD AND FLASH THE FIRMWARE

The next few steps will configure, build, and flash the firmware to the device on a PAC EVK

### 3.1 Choose Device Family and IDE Project

The PAC BMS FW contains common source used for various PAC devices and several IDEs; this code is stored in the *app\_bms* folder. The device dependent code and IDE projects are stored inside the device family folders. The figure to the right shows the folder hierarchy of the PAC BMS FW. First choose the device family, either PAC22xxx or PAC25xxx. Then, navigate down to the project folder for one of the IDEs: Keil, IAR, or Eclipse. Using the desired IDE, open the project contained in the associated folder.

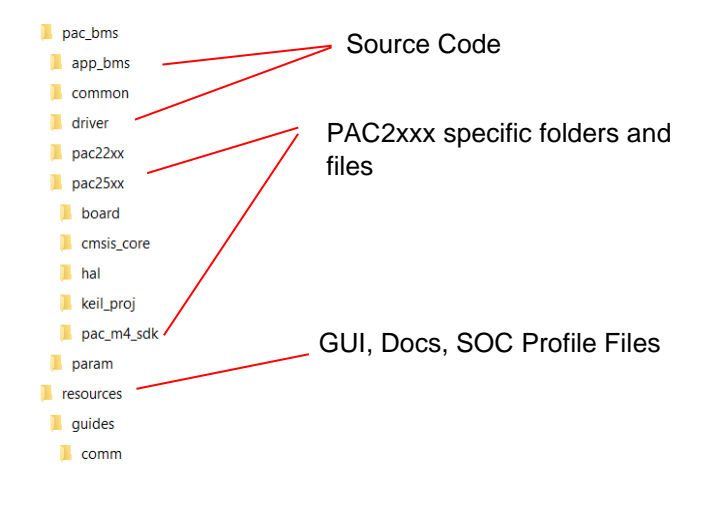

ARM Standard JTAG

20-pin Connector

6 GND

S GND

Π

14 GND

18 GND

20 GND

VCC 1

TRST 3

NC/TDI 5

RTCK 11

RESET 15

N/C 17

N/C 19

SWO/TDO 13

SWDIO/TMS 7

SWDCLK/TCLK 9

2 VCC(Optional)

GND

10 GND

12 GND

© 2023 Qorvo US, Inc. Qorvo Confidential & Proprietary Information No portion of this document may be reproduced or reused in any form without Qorvo's prior written consent

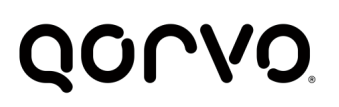

### 3.2 Configure Firmware

Navigate within the folder view of the IDE project to the *board* folder as shown in the figure below.

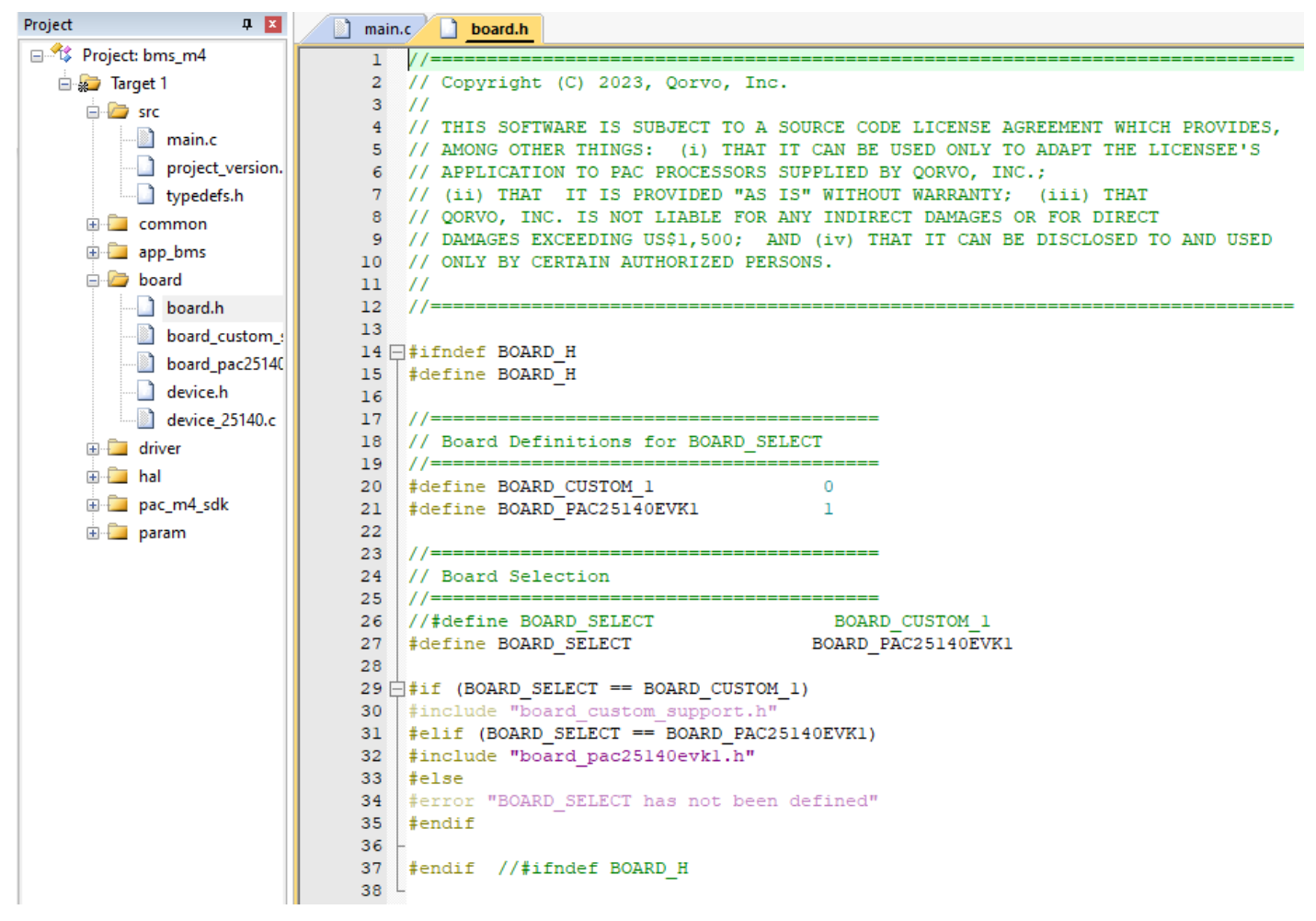

Several configuration header files are provided to configure the BMS FW. Open the *board.h* file in board folder and navigate to the "Board Selection" portion of the code. Uncomment the BOARD\_SELECT for the desired PAC EVK and comment out all other BOARD\_SELECT lines. In the example below, the PAC25140EVK1 has been chosen.

### 3.3 Build and Flash the Firmware

- From the IDE build the firmware image
- Verify the build is successful with no errors before moving to the next step.
  Some IDEs will produce some warnings which are ok to ignore.
- Make sure the Power Supply is turned on and the IDE is configured for the debugger being used
- Flash the firmware image to the device

Some IDEs won't reset the PAC device after Flashing and this has to be done manually. Turn the power supply off and back on to reset the PAC device.

Now the PAC will be running and waiting for communication from the GUI.

© 2023 Qorvo US, Inc.

### Qorvo Confidential & Proprietary Information

No portion of this document may be reproduced or reused in any form without Qorvo's prior written consent

www.gorvo.com

Rev. 1.1.0 28 March 2023

# QOUND

### **4 BMS GUI CONFIGURATION**

In the resource folder, start PAC BMS GUI by executing the file *BmsGui.exe*. The application will open and be displayed as shown below.

| comig rools          |                         |                                         | E                             |                      |
|----------------------|-------------------------|-----------------------------------------|-------------------------------|----------------------|
| erview               |                         | 00/                                     |                               |                      |
| AS State Pack        | voltage (V) Current (A) | U%    Lowest cell  Highest cell    0  0 | <                             | de                   |
| tus Settings Feature | 3                       |                                         |                               |                      |
| ystem                |                         | Software Faults                         |                               |                      |
|                      | OFF Go to<br>Hibemate   | Cell under-voltage                      | Undervoltage-lookout (UVLO)   |                      |
| SG FEI               |                         | Cell over-voltage                       | Overvoltage-lookout (OVLO)    |                      |
| oft Start Me         | ethod v                 | IC over-temperature                     | Discharge over-current (DOC)  |                      |
|                      |                         | Cell Missing                            | Charge over-current (COC)     |                      |
| emperature           |                         | Discharge over-temperature (DOT)        | Internal End-of-Charge (IEOC) |                      |
| ensor 1 (°C)         | 0                       | Discharge under-temperature (DUT)       | Cell Delta Voltage            |                      |
| ensor 2 (°C)         | 0                       | Charge over-temperature (COT)           |                               |                      |
| ensor 3 (°C)         | 0                       | Charge under-temperature (CUT)          |                               |                      |
| Ctemp (°C)           | 0                       |                                         |                               |                      |
| ell Voltage          |                         | Cell SOC                                | Hardware Faults               |                      |
| ell 1 (V) 0          | Cell 11 (V) 0           | Cell 1 (%) 0 Cell 11 (%) 0              | Signal Faults                 |                      |
| ell 2 (V) 0          | Cell 12 (V) 0           | Cell 2 (%) 0 Cell 12 (%) 0              | DSG overcurrent               | DSG Latch            |
| ell 3 (V) 0          | Cell 13 (V) 0           | Cell 3 (%) 0 Cell 13 (%) 0              | CHG overcurrent               | CHG Latch            |
| ell 4 (V) 0          | Cell 14 (V) 0           | Cell 4 (%) 0 Cell 14 (%) 0              | DSG short circuit             | EMUX Communication   |
| ell 5 (V) 0          | Cell 15 (V) 0           | Cell 5 (%) 0 Cell 15 (%) 0              | BAT Overvoltage               | Output Short Circuit |
| ell 6 (V)            | Cell 16 (V) 0           | Cell 6 (%) 0 Cell 16 (%) 0              |                               |                      |
| ell 7 (V) 0          | Cell 17 (V) 0           | Cell 7 (%) 0 Cell 17 (%) 0              |                               |                      |
| ell 8 (V) 0          | Cell 18 (V) 0           | Cell 8 (%) 0 Cell 18 (%) 0              |                               |                      |
| ell 9 (V)            | Cell 19 (V) 0           | Cell 9 (%) 0 Cell 19 (%) 0              |                               |                      |
| ell 10 (V) 0         | Cell 20 (V) 0           | Cell 10 (%) 0 Cell 20 (%) 0             |                               |                      |
|                      |                         |                                         |                               |                      |
| aend:                |                         |                                         | Clear all                     |                      |
| Delancing            |                         |                                         | faults                        |                      |

© 2023 Qorvo US, Inc. Qorvo Confidential & Proprietary Information No portion of this document may be reproduced or reused in any form without Qorvo's prior written consent

# QOUND

### BMS Getting Started Guide Power Application Controller®

| verview                       |                    |                             |                         | From              |                                   |          |          |
|-------------------------------|--------------------|-----------------------------|-------------------------|-------------------|-----------------------------------|----------|----------|
|                               |                    | 004                         |                         |                   |                                   |          |          |
|                               |                    | 0%0                         |                         |                   |                                   |          |          |
| MC State Daek velta           | an AA Current (A)  | Louiset coll Hisbort        |                         | - 00              |                                   |          |          |
|                               | ge (V) Current (A) |                             | Cell Delta Voltag       | e (v)             |                                   |          |          |
|                               |                    |                             |                         |                   |                                   |          | cle      |
|                               |                    |                             |                         | <                 |                                   |          |          |
| atus Settings Features        |                    |                             |                         |                   |                                   |          |          |
| Battery Parameters            |                    | Software Configuration      |                         |                   |                                   |          |          |
| Cell Capacity (mAh)           | 0.0                | Software Protection         |                         |                   |                                   |          |          |
|                               | ÷                  | Cell under-voltage (V       | 2.70                    | 00 🚔 Discha       | arge over-temperature (DOT) (°C)  | 100      | -        |
| Cell Internal Impedance (Ω)   | 0.000              | Cell under-voltage hy       | steresis (V) 0.30       | 00 🚖 Discha       | arge under-temperature (DUT) (°C) | 10       | -        |
| 2                             |                    | Cell over-voltage (V)       | 4.25                    | 50 🚖 Charge       | e over-temperature (COT) (°C)     | 100      | <b>+</b> |
| Board Configuration           |                    | Cell over-voltage byg       | eresis (V)              | 0 🛋 Cham          | e undertemperature (CUT) (°C)     | 10       |          |
| -<br>Number of Celle          | 20 🔺               |                             | ×C)                     |                   |                                   | -        |          |
|                               |                    | ic over-temperature (       | 110.                    | Iempe             | erature Hysteresis (°C)           | 5        | -        |
| Maximum Cell Balance          | 10 -               | IC over-temperature h       | nysteresis (°C) 10.0    | ) 📫 Under         | voltage-lookout (UVLO) (V)        | 1.500    | ÷        |
| Shunt Resistor (Ω)            | 0.0000 💂           | Cell missing min volta      | ge (V) 0.10             | 0 🖨 Overv         | oltage-lookout (OVLO) (V)         | 4.300    | -        |
| Number of NTCs                | 0                  | Cell missing max volta      | age (V) 5.00            | 00 🖨 Discha       | arge over-current (DOC) (A)       | 20.0     | <b></b>  |
|                               |                    | Number of Fault mea         | surement 2              | Charge            | e over-current (COC) (A)          | 20.0     |          |
|                               |                    | Number of Common            |                         |                   |                                   | 2010     |          |
|                               |                    | R R                         | surement 4              | - Interna         | ai End-of-Charge (IEOC) (A)       | 0.200    | -        |
|                               |                    | Cell Balancing              |                         |                   |                                   |          |          |
|                               |                    | Cell balance diff volta     | 0 10                    |                   |                                   |          |          |
|                               |                    |                             | ige (v) 0.10            |                   |                                   |          |          |
|                               |                    | Cell balance diff volta     | ige hysteresis (V) 0.01 | .0                |                                   |          |          |
| 2                             |                    | R                           |                         |                   |                                   |          |          |
| BMS Application Configuration | n                  | Hardware Configuration      |                         |                   |                                   |          |          |
|                               |                    | - Battery Overvoltage Prote | ction                   |                   |                                   |          |          |
| Idle current threshold (A)    | 0.100              | Disabias Trackass (         | -C) 22                  | DATTO:            | )                                 | 2.0      | <b> </b> |
| Number of Cell Balance        | 1                  | bianking Timebase (u        | 15) <u>32</u>           | V BATTOP          | rise inggers protection (v)       | 3.0      | •        |
| Battery idle timeout (min)    | 5 🚔                | Blanking Scale Facto        | r 1                     | ~                 |                                   |          |          |
| Auto Cell Balancing           | 0: Disabled 🗸      | R                           |                         |                   |                                   |          |          |
| Differential amplifier gain   | 1 ~                | Current Protection          |                         |                   |                                   |          |          |
| Auto Goin                     |                    |                             | Threshol                | d (A) Actual valu | ue (A) Min value (A) Max vi       | alue (A) |          |
|                               |                    | Short circuit protection    | n (SCP) 100.00          | 0                 | 0 0                               |          |          |
| ALER I signal                 |                    | Discharge Over Curre        | ent (OCD) 50.000        | ÷ 0               | 0 0                               |          |          |
|                               |                    | Charge Over Current         | (OCC) 50.000            | ÷ 0               | 0 0                               |          |          |
|                               |                    |                             |                         |                   |                                   |          | 1        |
| -                             |                    | D                           |                         |                   |                                   |          |          |

© 2023 Qorvo US, Inc. Qorvo Confidential & Proprietary Information No portion of this document may be reproduced or reused in any form without Qorvo's prior written consent

# QOUND

### **BMS Getting Started Guide**

**Power Application Controller®** 

Х

Q BMS GUI v2023.03.25

| OC              |                  |             | 0%             |               |                   |                   |                       |                   |
|-----------------|------------------|-------------|----------------|---------------|-------------------|-------------------|-----------------------|-------------------|
| MS State        | Pack volt        | tage (V) Cu | urrent (A) Lov | vest cell Hig | hest cell Delta ' | Voltage (V)       |                       | de                |
| atus Setting    | Is Features      |             |                |               |                   |                   |                       |                   |
| Calibration     |                  |             |                |               | Monitor Data      |                   |                       |                   |
| Cell #          | Calib            | unto Coll   | Course to      | 1             | Cell List         |                   | Battery Information   | Pack Temperature  |
| 1 ~             | Vo               | ltage       | FLASH          |               | Cell 1            | Cell 11           | State of Charge (SOC) | Sensor 1          |
|                 |                  |             |                | 1             | Cell 2            | Cell 12           | Voltage               | Sensor 2          |
| Current DA (    | Gain Cal         | librate     |                |               | Cell 3            | Cell 13           | Current               | Sensor 3          |
| 1 ~             | Cu               | urrent      |                |               | Cell 4            | Cell 14           | Battery State         | IC temperature    |
|                 |                  |             |                |               | Cell 5            | Cell 15           | Balancing Cell        |                   |
| nalog registe   | er               |             |                |               | Cell 6            | Cell 16           | Highest Cell          |                   |
| Ade             | dress            | Data (HE    | X)             |               | Cell 7            | Cell 17           | Lowest Cell           |                   |
| Address 1       | ~                | 00          | Read           | Write         | Cell 8            | Cell 18           | Delta Cell            |                   |
| Address 2       | ~                | 00          | Read           | Write         | Cell 9            | Cell 19           |                       |                   |
| Address 3       | ~                | 00          | Read           | Write         | Cell 10           | Cell 20           |                       |                   |
| Address 4       | ~                | 00          | Read           | Write         | Select            | Select            | Select                | Select            |
| Address 5       | ~                | 00          | Read           | Write         | All / <u>None</u> | All / <u>None</u> | All / <u>None</u>     | All / <u>None</u> |
|                 |                  |             | Read ALL       | Write ALL     | Monitor log       |                   |                       |                   |
| SOC/OCV pro     | ofile            |             |                |               |                   |                   |                       | ^                 |
| P               | rofile from File |             | Profile fr     | om EVK        |                   |                   |                       |                   |
| No              | Voltage          | SOC         |                |               |                   |                   |                       |                   |
| 1               | 12100 1          | 100.0000    |                |               |                   |                   |                       |                   |
| >               | 4 1015           | 3 6709      |                |               |                   |                   |                       |                   |
|                 | 4 0503           | 32 2785     |                |               |                   |                   |                       |                   |
| 4               | 3.7877           | 56.3291     |                |               |                   |                   |                       |                   |
| 5               | 3 5372 2         | 27.8481     |                |               |                   |                   |                       |                   |
| 6               | 3.4081 1         | 15.8228     |                |               |                   |                   |                       |                   |
| 7               | 3.0389 5         | 5.3797      |                |               |                   |                   |                       |                   |
| 8               | 2.5287 0         | 0.0000      |                |               |                   |                   |                       |                   |
| mport file: soo | c ocy profile x  | dsx done.   |                |               | <                 |                   |                       | clear *           |
| Import File     | Ex               | port File   | Load to EVK    | Read from EVK |                   |                   |                       | 0.1               |
|                 |                  |             |                |               |                   |                   |                       | Start             |

### 4.1 COM Port Configuration

The UART is the interface to communicate between GUI and PAC FW. Before the COM port is configured and the GUI connects to the PAC device, the GUI will display a "NO COMM" message in the bottom left corner of the GUI as shown on the right.

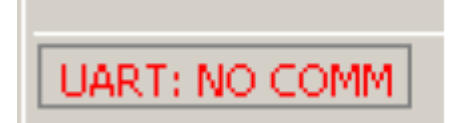

Configure the COM port by selecting Config->Com Port Config...". A dialog box will be displayed as shown below.

© 2023 Qorvo US, Inc. Qorvo Confidential & Proprietary Information No portion of this document may be reproduced or reused in any form without Qorvo's prior written consent

| COM Port Configuratio | n        |                               |                      | × |
|-----------------------|----------|-------------------------------|----------------------|---|
| COM Port Parameters   | 1        | COM Detect                    | Available COM ports: |   |
| Name:                 | COM1     | Detect                        |                      | 1 |
| Baud Rate (bps):      | 115200 ≑ |                               |                      |   |
| Parity:               | None ~   |                               |                      |   |
| Stop Bits:            | 1 ~      |                               |                      |   |
|                       | Save     |                               |                      |   |
|                       |          | COM Status:<br>Target Status: |                      |   |

The PAC BMS FW is configured to use the default UART parameter values shown in the **COM Port Parameters** dialog box, namely 115200 bps, no Parity, and 1 Stop Bit.

Select the correct COM port from the **Available COM ports** window on the right. If the correct COM port is selected, the **COM Status** will change to read **COM port open**. Additionally, if the GUI is able to communicate with the firmware, the **Target Status** will change to display the firmware version. If the firmware version is not displayed after several seconds, reset the device by turning the power supply off and back on. Some IDEs won't reset the device after Flashing and this has to be done manually.

Once the Firmware Version is displayed, click the **Save** button to save the COM port configuration so that it will be used automatically the next time the GUI is started.

After exiting the **COM Port Parameters** dialog box, the GUI will display the COM port configuration, communication status in the bottom left corner and will automatically enable the "**Poll Status**" and "**Write on Change Enabled**" features.

UART: COM11 Firmware version 0.2.0

When **Poll Status** is enabled, some data, such as firmware status and cells voltage, current and SOC of battery pack, will be automatically read from the firmware periodically. When **"Write on Change Enable"** is active, new parameter values are automatically written to the firmware as soon as they are changed by the user.

### **5 OPERATING THE BMS ON BATTERY PACK**

This section will describe the process to operate a BMS from the GUI using a characterized SOC curve file for the desired battery package and PAC EVK. If the SOC curve file has not been provided, the BMS will use a SOC curve profile of an INR21700-40T Li-Ion battery cell as an example while operating.

© 2023 Qorvo US, Inc. Qorvo Confidential & Proprietary Information No portion of this document may be reproduced or reused in any form without Qorvo's prior written consent

www.qorvo.com

15 of 22

### 5.1 Load The Configuration File

The BMS FW is designed so that most new battery package parameters and configuration can be written from the GUI without having to recompile the firmware. If a pre-configured parameter file is available for the desire battery and PAC EVK, load it by clicking **File->Load all settings**... and navigating to the file.

To view the parameters and configuration for the battery package and EVK, click on the various Tabs in the upper right portion of the GUI such as **Setting**, and **Features**.

Note: Since "Write on Change Enable" is active, new parameter values entered from the GUI will be automatically written to the firmware as soon as they are changed by the user.

### 5.2 Load Battery SOC Profile File

The BMS SOC operates on OCV and Columb Counting algorithm. In application, there are many types of cell battery, and

they have a corresponding SOC curve. The BMS FW will use these SOC profiles for initialization then keep monitoring the power capacity which is charged/discharged to battery pack. The particular SOC profile may be imported to GUI from a file which are exported from GUI already, load the file by clicking **Import File** button in **SOC/OCV profile** panel of **Features** tab. After file is loaded into data grid view, it's able to edit and export for next using. Finally, click **Load to EVK** button to send this reference points of SOC profile to device FW.

To initialize SOC starting point which is match to SOC profile curve, click **Initial SOC** in **Tools** before enable FETs control.

| SOC/OC      | V profile        |                |             |               |                              |               | -           |
|-------------|------------------|----------------|-------------|---------------|------------------------------|---------------|-------------|
|             | Profile from F   | ile            | Profile fro | om EVK        |                              | C-II 11 (%)   |             |
| No          | Voltage<br>[V]   | SOC<br>[%]     |             |               | Cell 1 (%) 0<br>Cell 2 (%) 0 | Cell 12 (%) 0 |             |
| 1           | 4.2100           | 100.0000       |             |               | Cell 3 (%) 0                 | Cell 13 (%) 0 |             |
| 2           | 4.1015           | 93.6709        |             |               | Cell 4 (%)                   | Cell 14 (%)   |             |
| 3           | 4.0503           | 82.2785        |             |               |                              |               |             |
| 4           | 3.7877           | 56.3291        |             |               | Cell 5 (%) 0                 | Cell 15 (%) 0 |             |
| 5           | 3.5372           | 27.8481        |             |               | Cell 6 (%) 0                 | Cell 16 (%) 0 |             |
| 6           | 3.4081           | 15.8228        |             |               | Cell 7 (%) 0                 | Cell 17 (%) 0 |             |
| 7           | 3.0389           | 5.3797         |             |               | Cell 8 (%) 0                 | Cell 18 (%) 0 |             |
| 8           | 2.5287           | 0.0000         |             |               | Cell 9 (%) 0                 | Cell 19 (%) 0 |             |
| Import file | e: soc_ocv_profi | ile.xlsx done. |             |               | Cell 10 (%)                  | Cell 20 (%) 0 | Initial SOC |
| Impor       | t File           | Export File    | Load to EVK | Read from EVK |                              |               |             |

### 5.3 CHG and DSG FETs control

When device startups and GUI connecting successfully, all current parameters and setting in FW will be read and shown on GUI. The cells voltage of battery pack, NTCs, die temperature and all any Fault or Warning status are displayed in **Status** tab.

The BMS firmware continuous monitor the current through the sense resistor and detect the state of BMS. As default, there is not current and the BMS is in IDLE state. User can slide the switches to enable/disable the CHG and DSG FETs separately.

© 2023 Qorvo US, Inc. Qorvo Confidential & Proprietary Information No portion of this document may be reproduced or reused in any form without Qorvo's prior written consent

www.gorvo.com

### File Config Tools Load all settings... Ctrl+L Save all settings... Ctrl+S Close Ctrl+Q

Power Application Controller®

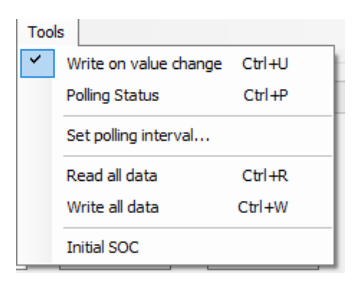

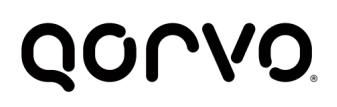

### **IMPORTANT** Notes:

1. User should aware the order of enabling the FET to avoid any high current follows through the body diode of FETs.

The BMS firmware features a soft-start function while enabling FET in discharging operation with a capacitance load. Click to *Soft Start* drop box to select *Discharging* if it's desired. The BMS device can gone into Hibernate state by sending a command, click *Go to Hibernate* button to bring device into Hibernate. The device is waken from Hibernate by push button or repower cycle.

In operating, the status and error will displayed in **Errors** log message

The GUI will also show Faults indicator in **Status\Fault panel**. The occurred faults can be cleared by clicking the **Clear All Faults** button.

| Status | Settings | Features    |           |
|--------|----------|-------------|-----------|
| Syste  | m        |             |           |
| CHG    | FET      | OFF         | Go to     |
| DSG    | FET      | OFF         | Hibernate |
| Soft S | Start    | DISCHARGING | ~         |
|        |          |             |           |

| araware r data    |                      |                                   |                               |
|-------------------|----------------------|-----------------------------------|-------------------------------|
| Gignal Faults     |                      |                                   |                               |
| DSG overcurrent   | DSG Latch            |                                   |                               |
| CHG overcurrent   | CHG Latch            |                                   |                               |
| DSG short circuit | EMUX Communication   |                                   |                               |
| BAT Overvoltage   | Output Short Circuit |                                   |                               |
|                   |                      | Software Faults                   |                               |
|                   |                      | Cell under-voltage                | Undervoltage-lookout (UVLO)   |
|                   |                      | Cell over-voltage                 | Overvoltage-lookout (OVLO)    |
|                   |                      | IC over-temperature               | Discharge over-current (DOC)  |
|                   |                      | Cell Missing                      | Charge over-current (COC)     |
|                   |                      | Discharge over-temperature (DOT)  | Internal End-of-Charge (IEOC) |
|                   |                      | Discharge under temperature (DUT) | Cell Delta Voltage            |
|                   |                      | Charge over-temperature (COT)     |                               |
| Clear all         |                      | Charge under-temperature (CUT)    |                               |

### 5.4 Next Steps

Now that the BMS battery is operating, consult the following documents for additional information:

- Guide\_BMS\_Firmware\_Overview.pdf describes the functionality and architecture of the firmware
- PAC25140EVK1 User Guide.pdf- describe the setup and evaluation guide.
- Consult the PAC hardware User's Guide for your specific PAC hardware.

© 2023 Qorvo US, Inc. Qorvo Confidential & Proprietary Information No portion of this document may be reproduced or reused in any form without Qorvo's prior written consent

# Q0000

### 6 ADDITIONAL GUI INFORMATION

### 6.1 Load/Save Parameters and Configuration

The GUI XML parameters files can be loaded or saved using the Load all settings or Save all settings features, respectively, accessed from the File menu.

### 6.2 Read / Write Parameters

If the GUI is connected to the firmware, it will automatically enable the **Poll Status** and **Write on value change** features and indicate this in the bottom left corner.

When Poll Status is enabled, some data, such as firmware status and motor speed, will be automatically read from the firmware periodically. When Write on value change is enabled, new parameter values are automatically written to the firmware immediately.

An entire parameter group can be read or written using the **R** or **W** buttons, respectively, located at the bottom of each parameter group.

| Dinerenual ampliner gain | • • |   |
|--------------------------|-----|---|
|                          |     |   |
|                          |     |   |
|                          |     |   |
| R                        |     | W |

All of the parameters can be read or written using the **Read all data** or **Write all data** features, respectively, accessed from the Tools menu. The GUI will indicate the operation is in progress in the bottom left corner. Any problems reading or writing any parameter will be reported in the Errors message box.

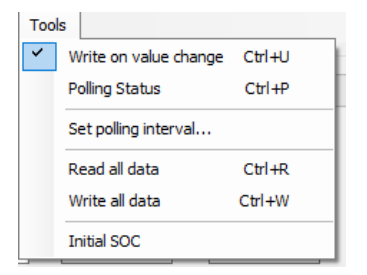

### 6.3 Calibration

The PAC devices for BMS contain a Configurable Analog Front-End (CAFETM) that can be used to sense battery pack current using an integrated Differential Amplifier (DA) and 16-bit Sigma-Delta ADC. Moreover. It can also sense voltage and temperature internally through a MUX. The gain and offset calibration are written in INFOR Flash already to instant using. However, the GUI features calibration function to get more accuracy Gain and Offset calibration factors due to it includes all sense resistor and EVK components error. The new calibration factors are stored in defined Flash area.

### 6.3.1 Cells Voltage Calibration

To implement the recalibration for a cell, click and select Cell index in **Cell#** drop box. A dialog is shown to fill a voltage which is measured at this cell by a good DMM in mV unit then click **Next** button and follow until complete. The calibration procedure requires 2 points, 3.2V and 4.2V are recommended.

© 2023 Qorvo US, Inc.

Qorvo Confidential & Proprietary Information

No portion of this document may be reproduced or reused in any form without Qorvo's prior written consent

# QONOD

### **BMS Getting Started Guide**

**Power Application Controller®** 

|                               | Status Settings Fe | atures                    |                            |                                        |
|-------------------------------|--------------------|---------------------------|----------------------------|----------------------------------------|
|                               | Cell #             | Calibrate Cell<br>Voltage | Save to<br>FLASH           | Monitor Data<br>Cell List<br>Cell 1 Ce |
|                               |                    |                           | Calibrate Cell 1           | × Le                                   |
| Status Settings Features      | Current DA Gain    | Calibrate<br>Current      | First applied voltage (mV) | je<br>je 🛓 je                          |
| Cell # Calibrate Call Save to | Analog register    |                           |                            | le<br>Le                               |
| 1 Voltage FLASH               | Address            | Data (HEX)                |                            | Ce                                     |
| Current DA Gain Calibrate     | Address 1          | ~ 00                      | R                          | t De                                   |
| 1 V Current                   | Address 2          | ~ 00                      | R                          | De                                     |
|                               |                    |                           |                            | LI LEUN LI Ĉe                          |

Click Save to FLASH button if you have no more other cell calibration.

### **6.3.2 Current Calibration**

To implement the recalibration for current ADC at a DPGA gain setting, click and select Gain setting of DPGA in **Current DA Gain** drop box. A dialog is shown to fill a current which is measured at this cell by a good DMM in mA unit then click **Next** button and follow until complete. The calibration procedure requires 2 points, 0A and a charging/discharging are recommended. The current should be high and NO over permitted DMM. The input of IADC is I\*R\_shunt\*Gain and the signal input of IADC is better if the Load current is enough. The negative value is the discharging condition.

| Status             | Settings  | Features  |                       |                  |                      |                       |                         |   |         |
|--------------------|-----------|-----------|-----------------------|------------------|----------------------|-----------------------|-------------------------|---|---------|
| Calibr             | #         | Cali      | brate Cell<br>′oltage | Save to<br>FLASH |                      | - Monito<br>- Cell Li | r Data<br>ist<br>Cell 1 |   | Cell 11 |
|                    |           |           |                       |                  | 🖳 CalibCurrent       |                       | _                       |   | ×       |
| Curr<br>8<br>Analo | vent DAGa | in C<br>( | alibrate<br>Current   |                  | First applied curren | t (mA)                | þ                       | ÷ |         |
|                    | Addre     | ess       | Data (HEX)            |                  |                      |                       |                         |   |         |
| Ado                | dress 1   | ~         | 00                    | Read             |                      | Next                  |                         |   |         |
| Add                | dress 2   | ~         | 00                    | Read             |                      | - Conc                |                         |   |         |
| Ado                | dress 3   | ~         | 00                    | Read             | vvnte                |                       |                         |   | .::     |

Click Save to FLASH button if you have no more other cell calibration.

### 6.4 Datalogger

The BMS GUI supports the monitoring and storing the monitoring result in datalog file in .csv format. The Datalog function is in **Features** tab. The available parameters for logging are Cells voltage as **Cell List** group, Pack Current and other parameters of battery pack in **Battery Information** group, the sensors temperature and die temperature are in **Pack Temperature** group. Click to select the desired parameters which will be stored in log file. Click to select **All/None** text select to quick select/unselect all corresponding parameters. The time interval of logging data is the polling time interval which is set as 1000ms as default. Open **Set polling interval** in **Tool** menu to change this period in millisecond.

| Too      | ls                    |        |  |  |  |  |
|----------|-----------------------|--------|--|--|--|--|
| <b>~</b> | Write on value change | Ctrl+U |  |  |  |  |
|          | Polling Status        | Ctrl+P |  |  |  |  |
|          | Set polling interval  |        |  |  |  |  |
|          | Read all data         | Ctrl+R |  |  |  |  |
|          | Write all data        | Ctrl+W |  |  |  |  |
|          | Initial SOC           |        |  |  |  |  |

© 2023 Qorvo US, Inc.

Qorvo Confidential & Proprietary Information

No portion of this document may be reproduced or reused in any form without Qorvo's prior written consent

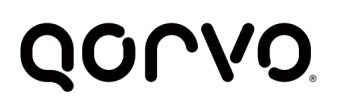

А

Tim

Inte

1

2

3

4

5

6

7

8

9

10

1

2

3

4

5

6

7

8

9

10

11

12

13

1.4

В

9:39:54

1000

3.902

3.902

3.902

3.902

3.902

3.902

3.902

3.902

3.902

2 002

Dat 24/08/2022

С

75.637

75.633

75.627

75.621

75.615

75.609

75.603

75.597

75.591

7E EOE

# Click **Start** button to start logging file after all expected parameters are selected, the button **Start** will change to **Stop** button. The log file is saved in folder which contains execute BMS\_GUI.exe. To stop the logging process, click **Stop** button. The image below is an example output format of data log file.

D

No CELL\_01 [V] SOC\_01 [%] CELL\_02 [V] SOC\_02 [%] CELL\_03 [V] SOC

3.893

3.893

3.893

3.893

3.893

3.893

3.893

3.893

3.893

2 002

Ε

74.87

74.866

74.86

74.853

74.847

74.841

74.835

74.829

74.823

74 017

F

3.896

3.896

3.896

3.896

3.896

3.896

3.896

3.896

3.896

2 006

| BMS Ge       | ted Guide             |                  |
|--------------|-----------------------|------------------|
| Monitor Data | - Battery Information | Pack Temperature |

|        | Cell List   |            | battery information   | Fack remperature |
|--------|-------------|------------|-----------------------|------------------|
|        | Cell 1      | Cell 11    | State of Charge (SOC) | Sensor 1         |
|        | Cell 2      | Cell 12    | Voltage               | Sensor 2         |
|        | Cell 3      | Cell 13    | Current               | Sensor 3         |
|        | Cell 4      | Cell 14    | Battery State         | C temperature    |
|        | Cell 5      | Cell 15    | Balancing Cell        |                  |
|        | Cell 6      | Cell 16    | Highest Cell          |                  |
|        | Cell 7      | Cell 17    | Lowest Cell           |                  |
|        | Cell 8      | Cell 18    | Delta Cell            |                  |
|        | Cell 9      | Cell 19    |                       |                  |
| G      | Cell 10     | Cell 20    |                       |                  |
|        | Select      | Select     | Select                | Select           |
|        | All / None  | All / None | All / <u>None</u>     | All / None       |
|        | Monitor log |            |                       |                  |
| 03 [%] |             |            |                       | ^                |
| 75.089 |             |            |                       |                  |
| 75.084 |             |            |                       |                  |
| 75.079 |             |            |                       |                  |
| 75.073 |             |            |                       |                  |
| 75.067 |             |            |                       |                  |
| 75.061 |             |            |                       |                  |
| 75.054 |             |            |                       |                  |
| 75.049 |             |            |                       |                  |
| 75.042 | <           |            |                       | clear *          |
| 75 076 |             |            |                       | Start            |

www.qorvo.com

20 of 22

# Q0000

### BMS Getting Started Guide Power Application Controller®

0.100

0: Disabled

1

5

8

П

÷

+

÷

 $\sim$ 

### 6.5 Auto Gain Current DPGA

As default, the DPGA of current sensing signal is fixed at a Gain setting (x8 typical) during the current measurement. To improve the accuracy of IADC at low current value, the BMS supports the *Auto Gain* feature. When this feature is enabled, the gain of DPGA is configured automatically such that the voltage at sensing resistor is gained as much as possible in valid range of IADC.

Click to select tick box **Auto Gain** in **System** Group of **Settings** Panel to enable or disable Auto Gain feature. While the BMS operates with Auto Gain setting, the OCDDAC and OCCDAC are auto changed. The OCC and OCD protects may be disabled if the desired protection threshold is out of DAC range at this DPGA gain. These protections are re-enabled with corresponding DAC setting when the threshold is valid on OCCDAC/OCDDAC range. Don't set the OCC, OCD protection current threshold at so small due to hit fault by Com protection offset.

### 6.6 Analog Registers Access

In order to be easy to read or write to AFE's registers, the BMS GUI features the reading and writing to listed registers as the addresses drop box. Click to select a desired register address and fill the value in hex format in writing or the read value is returned in this *Data* text box. To sequence read or write more than a register, click *Read All* or *Write ALL* button.

| g DAC setting<br>ange. Don't set<br>all due to hit fault |        |    |          |           |   |  |
|----------------------------------------------------------|--------|----|----------|-----------|---|--|
|                                                          | R      |    |          | ١         | N |  |
| Apples register                                          |        |    |          |           |   |  |
|                                                          |        |    |          |           |   |  |
| Address                                                  |        |    |          |           |   |  |
| Address 1                                                | $\sim$ | 00 | Read     | Write     |   |  |
| Address 2                                                | $\sim$ | 00 | Read     | Write     |   |  |
| Address 3                                                | $\sim$ | 00 | Read     | Write     |   |  |
| Address 4                                                | $\sim$ | 00 | Read     | Write     |   |  |
| Address 5                                                | $\sim$ | 00 | Read     | Write     |   |  |
|                                                          |        |    | Read ALL | Write ALL |   |  |

BMS Application Configuration

Idle current threshold (A)

Number of Cell Balance

Battery idle timeout (min)

Differential amplifier gain

Auto Cell Balancing

Auto Gain

© 2023 Qorvo US, Inc. Qorvo Confidential & Proprietary Information No portion of this document may be reproduced or reused in any form without Qorvo's prior written consent

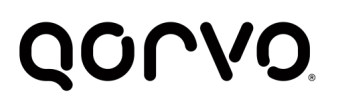

### 7 LEGAL INFORMATION

For the latest specifications, additional product information, worldwide sales and distribution locations:

### Web: www.qorvo.com

#### Tel: 1-844-890-8163

#### Email: customer.support@qorvo.com

The information contained in this Application Note and any associated documents ("Application Note Information") is believed to be reliable; however, Qorvo makes no warranties regarding the Application Note Information and assumes no responsibility or liability whatsoever for the use of said information. All Application Note Information is subject to change without notice. Customers should obtain and verify the latest relevant Application Note Information before placing orders for Qorvo® products. Application Note Information or the use thereof does not grant, explicitly, implicitly or otherwise any rights or licenses to any third party with respect to patents or any other intellectual property whether with regard to such Application Note Information itself or anything described by such information.

### APPLICATION NOTE INFORMATION DOES NOT CONSTITUTE A WARRANTY WITH RESPECT TO THE

PRODUCTS DESCRIBED HEREIN, AND QORVO HEREBY DISCLAIMS ANY AND ALL WARRANTIES WITH RESPECT TO SUCH PRODUCTS WHETHER EXPRESS OR IMPLIED BY LAW, COURSE OF DEALING, COURSE OF PERFORMANCE, USAGE OF TRADE OR OTHERWISE, INCLUDING THE IMPLIED WARRANTIES OF MERCHANTABILITY AND FITNESS FOR A PARTICULAR PURPOSE. Without limiting the generality of the foregoing, Qorvo® products are not warranted or authorized for use as critical components in medical, lifesaving, or life-sustaining applications, or other applications where a failure would reasonably be expected to cause severe personal injury or death.

Applications described in the Application Note Information are for illustrative purposes only. Customers are responsible for validating that a particular product described in the Application Note Information is suitable for use in a particular application.

© 2023 Qorvo US, Inc. All rights reserved. This document is subject to copyright laws in various jurisdictions worldwide and may not be reproduced or distributed, in whole or in part, without the express written consent of Qorvo US, Inc. QORVO® is a registered trademark of Qorvo US, Inc.

© 2023 Qorvo US, Inc. Qorvo Confidential & Proprietary Information No portion of this document may be reproduced or reused in any form without Qorvo's prior written consent

www.gorvo.com

© 2023 Qorvo US, Inc.